14

## Überschrift

Mit diesem Baustein erstellen Sie einfache und längere Texte.

- Verschiedene Textformatierungen, Formeln und Symbole finden Sie unten im Eingabefeld.
- Layout- und Spracheinstellungen befinden sich in der Toolbar im oberen Bereich des Editors.

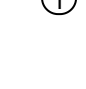

(1) Hier steht Ihre Aufgabenstellung. Klicken Sie doppelt oder auf den Stift, um den Inhalt direkt im rechten Menü zu bearbeiten. Dort können Sie weiter unten auch Teilaufgaben hinzufügen.

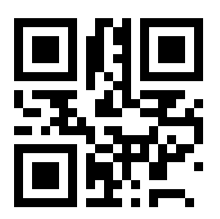

(2) Hier kann Ihre Aufgabenstellung für den folgenden Lückentext stehen.

**Erstellen Sie eine** , indem Sie erst das gewünschte Wort markieren und dann

das Lückensymbol in der Textformatierung unter dem Eingabefeld klicken.

Die Darstellung der Lücken ändern Sie über das gleiche Symbol in der Toolbar im Edi-

tor.

| Punkte: | / 4 |  |
|---------|-----|--|
|---------|-----|--|

## Geographie

Angaben zu den Urhebern und Lizenzbedingungen der einzelnen Bestandteile dieses Dokuments finden Sie unter https://www.tutory.de/hans-kueng-progymnasium-burladingen/dokument/sonnensystem